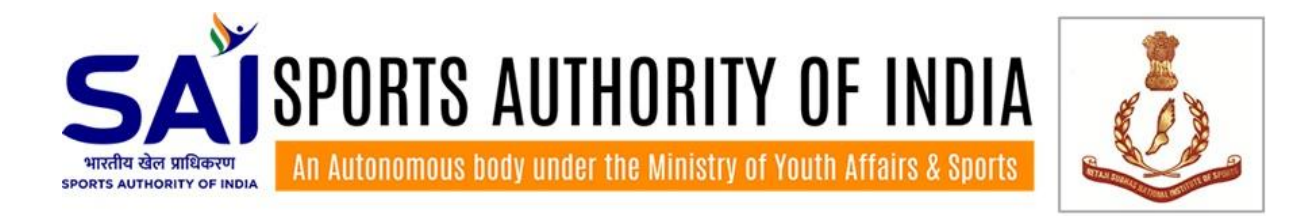

# Online Theory Examination for the Six Weeks Certificate Course in Sports Coaching May – June 2025 and Re-Examination Six Weeks Certificate Course in Sports Coaching Dec 2024 – Jan 2025

**Examination Schedule:** 

First Mock/Practice Test: Date: 08-06-2025 Time: 11:00 AM – 12:00 Noon

Second Mock/Practice Test: Date: 08-06-2025 Time: 03:00 PM – 04:00 PM

Online Theory Examination/Re-Examination: Date: 09-06-2025 Time: 11:00 AM – 12:00 Noon

Note: Examination logins will be activated at the sharp examination start time, your examination duration will consist the time for all necessary activities required to attempt the examination. परीक्षा लॉगिन ठीक परीक्षा प्रारंभ होने के समय सक्रिय किये जाएंगे, आपकी परीक्षा अवधि में परीक्षा देने के लिए जरूरी सभी आवश्यक गतिविधियों के लिए समय शामिल होगा।

|              |                    | Discip           | olines   |               |       |
|--------------|--------------------|------------------|----------|---------------|-------|
| Athletics    | Cycling            | Lawn Tennis      | Rollball | Weightlifting | Wushu |
| Portal Link: | https://www.one.ni | <u>sexam.com</u> |          |               |       |

|             |                |                 | Disciplines         |        |         |
|-------------|----------------|-----------------|---------------------|--------|---------|
| Archery     | Cricket        | Basketball      | Canoeing & Kayaking | Hockey | Kho Kho |
| Portal Link | : https://www. | two.nisexam.con | <u>1</u>            |        |         |

|                          |                   | Disciplines |        |          |
|--------------------------|-------------------|-------------|--------|----------|
| Handball                 | Judo              | Kabaddi     | Rowing | Shooting |
| Portal Link: https://www | v.three.nisexam.c | com         |        |          |

|                 |                         |             | Disciplines |              |          |
|-----------------|-------------------------|-------------|-------------|--------------|----------|
| Badminton       | Boxing                  | Football    | Gymnastics  | Table Tennis | Yogasana |
| Portal Link: ht | <u>tps://www.four.r</u> | nisexam.com |             |              |          |

|                |                      | Discip   | olines    |            |           |
|----------------|----------------------|----------|-----------|------------|-----------|
| Fencing        | Softball             | Swimming | Taekwondo | Volleyball | Wrestling |
| Portal Link: h | ttps://www.five.nise | xam.com  |           |            |           |

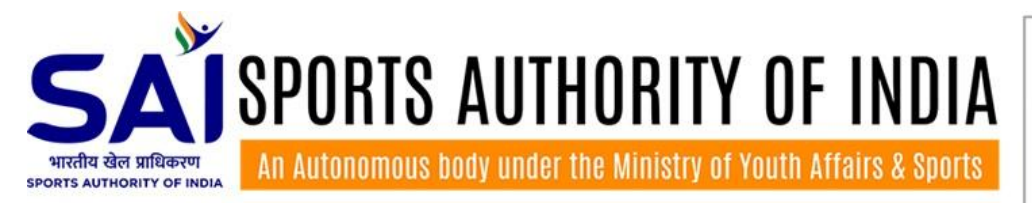

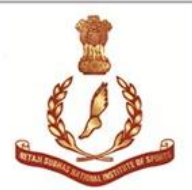

## Equipment required for the examination: परीक्षा के लिए आवश्यक उपकरण:

- Laptop or desktop having webcam device.
  लैपटॉप या डेस्कटॉप जिसमें वेबकैम डिवाइस हो।
- Seamless Internet connectivity. निर्बाध इंटरनेट कनेक्टिविटी।
- 3. Web Browsers i.e Google Chorme, Microsoft Edge or Mozilla Firefox. वेब ब्राउज़र यानी Google Chrome, Microsoft Edge या Mozilla Firefox.

Note: A limited support for the Android and Apple devices are available. Please check, whether your device is supported or not, during the Mock Examination.

Android और Apple डिवाइस के लिए सीमित सपोर्ट उपलब्ध है। मॉक परीक्षा के दौरान कृपया जांच लें कि आपका डिवाइस सपोर्ट है या नहीं।

#### How to start the examination:

Open a web browser and type portal URL according to your discipline.
 एक वेब ब्राउज़र खोलें और अपने विषय के अनुसार पोर्टल यूआरएल टाइप करें।

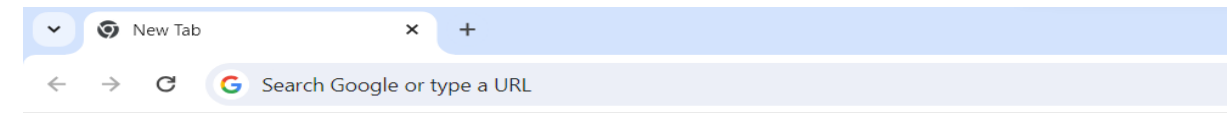

 Click on the Orange Color Student Login Button: नारंगी रंग के छात्र लॉगिन बटन पर क्लिक करें:

| S N            | PORTS AUTHORITY OF INDIA<br>भारतीय खेल प्राधिकरण<br>etaji subhas national institute of sports : patiala |
|----------------|----------------------------------------------------------------------------------------------------|
|                | Six Weeks Certificate Course in Sports Coaching Examination                                             |
|                | Examination                                                                                             |
| Date           | 01-12-2024                                                                                              |
| Time           | 11.00 AM to 12.00 AM                                                                                    |
|                | Helpline No: +91-7017474401                                                                             |
| Examinee Login | Student Login                                                                                           |

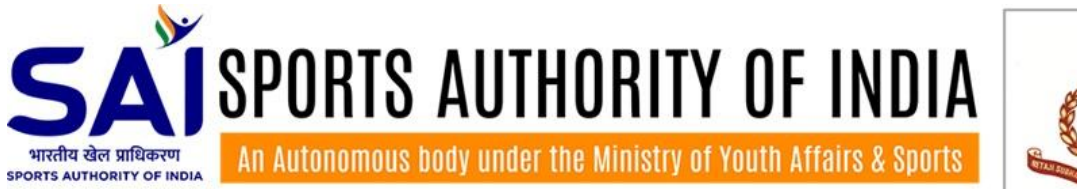

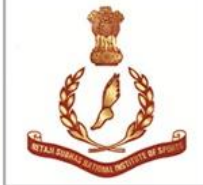

 Enter your mobile no. (Which you have provided in the application form) in the Login Id & Password boxes. Your mobile number is login id and password both. अपना मोबाइल नंबर (जो आपने आवेदन पत्र में दिया है) लॉगिन आईडी और पासवर्ड बॉक्स में दर्ज करें। आपका मोबाइल नंबर लॉगिन और पासवर्ड दोनों है।

| Sign in                          | V (*                      |
|----------------------------------|---------------------------|
| Login Id                         |                           |
|                                  |                           |
|                                  |                           |
| Please provide a valid login id. | भारतीय खेल प्राधिकरण      |
| Password                         | SPORTS AUTHORITY OF INDIA |
|                                  |                           |
|                                  |                           |
| Please provide your password.    | NETAIL SUBASH NATIONAL    |
|                                  |                           |
| Sign In                          | INSTITUTE OF SPORTS       |

Allow access for the Camera.
 कैमरे उपयोग की अनुमति दें।

| $\leftarrow \  \   \rightarrow \  \   G$ | • nisexam.com/onlineexamination/examination | home.php   |
|------------------------------------------|---------------------------------------------|------------|
|                                          | www.nisexam.com wants to ×                  | TALA       |
| Dashboard                                | Allow Block                                 | Login Date |
| A                                        | Click here to read the instruct             | ions:      |

# Note:

i). Don't click on Block or Deny button for Camera & Microphone Access. It will save your denial for the www.nisexam.com in the Camera Access Blocked Websites List and you have to remove the examination website manually from the Camera Access Blocked Websites List (It is technical task, so avoid to press Block or Deny button for Camera access).

कैमरा और माइक्रोफ़ोन एक्सेस के लिए ब्लॉक या अस्वीकार बटन पर क्लिक न करें। यह www.nisexam.com के लिए आपके अस्वीकार को कैमरा एक्सेस ब्लॉक की गई वेबसाइट सूची में सहेज लेगा और आपको परीक्षा वेबसाइट को कैमरा एक्सेस ब्लॉक की गई वेबसाइट सूची से मैन्युअल रूप से हटाना होगा (यह तकनीकी कार्य है, इसलिए कैमरा एक्सेस के लिए ब्लॉक या अस्वीकार बटन दबाने से बचें।)

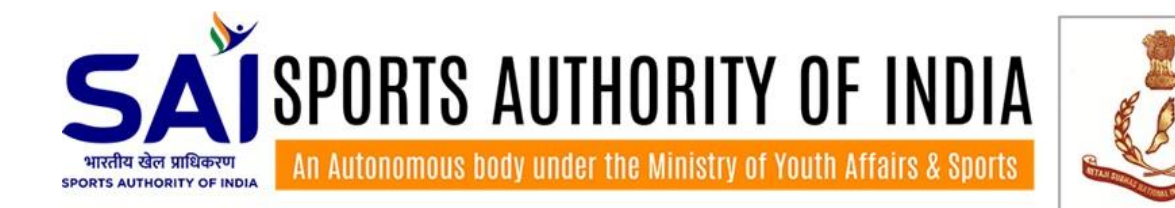

5. Click on take photo button then click on Upload photo to start examination button. If you want to change photo then click on the Change Photo button and repeat the process. Take Photo बटन पर क्लिक करें, फिर Upload photo to start examination बटन पर क्लिक करें। अगर आप फोटो बदलना चाहते हैं तो Change Photo बटन पर क्लिक करें और प्रक्रिया को दोहराएं।

Identity Panel

Identity Panel

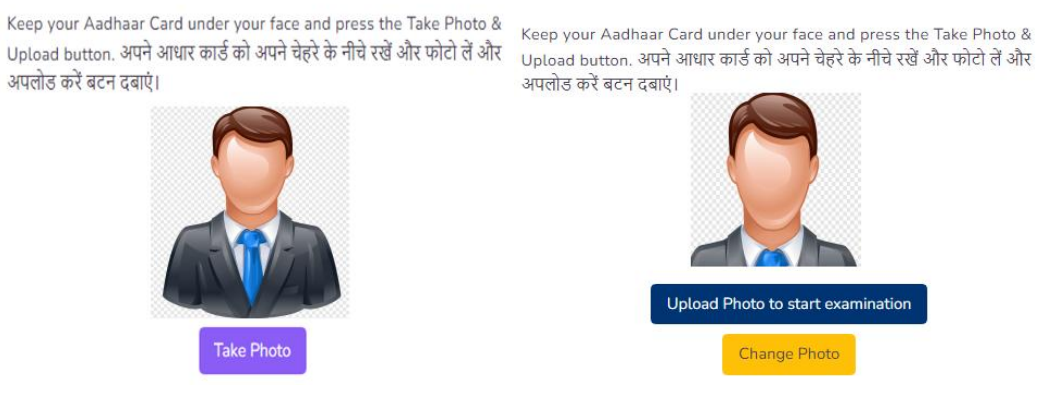

6. Click on Green Color Start Examination button after uploading photo for examination: परीक्षा के लिए फोटो अपलोड करने के बाद हरे रंग के Start Examination बटन पर क्लिक करें:

Online Examination Panel

Archery

No. of Questions: 50

Guidelines: दिशानिर्देश:

These Guidelines aim to provide you the information about the examination system.

इन दिशानिर्देशों का उद्देश्य आपको परीक्षा प्रणाली के बारे में जानकारी प्रदान करना है।

- During the examination, you cannot review/change your answer after submit/skip it. परीक्षा के दौरान, आप अपने उत्तर को सबमिट/स्किप करने के बाद उसकी समीक्षा/बदलाव नहीं कर सकते।
- You must finish your examination in between the scheduled time.
  आपको अपनी परीक्षा निर्धारित समय के बीच समाप्त करनी होगी।

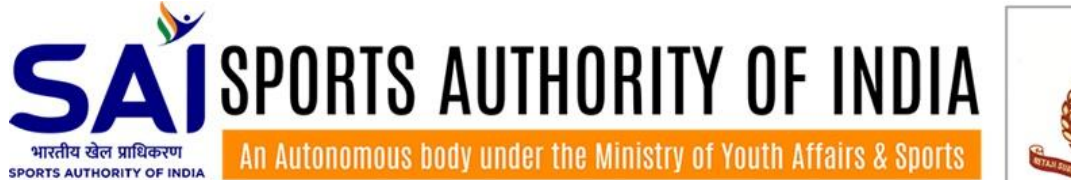

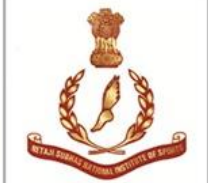

3. Your examination window would show a countdown timer. A time limit of is set for every question. You are supposed to submit your answer within the given time, otherwise it will be skipped automatically for the next question.

आपकी परीक्षा विंडो एक उलटी गिनती घड़ी दिखाएगी। प्रत्येक प्रश्न के लिए समय सीमा निर्धारित है। आपको दिए गए समय के भीतर अपना उत्तर प्रस्तुत करना होगा, अन्यथा इसे अगले प्रश्न के लिए स्वचालित रूप से छोड़ दिया जाएगा।

4. Skipped questions will never come back and count as unanswered. You are required to answer the questions between the scheduled time.

छोड़े गए प्रश्न कभी वापस नहीं आएंगे और अनुत्तरित माने जाएंगे। आपको निर्धारित समय के बीच प्रश्नों का उत्तर देना होगा।

5. Please don't refresh browser or log out during examination.

कृपया परीक्षा के दौरान ब्राउज़र को रीफ़्रेश न करें या लॉग आउट न करें।

6. Please remember that this is a time-bounded examination and system shall automatically end the test after cut off time.

कृपया याद रखें कि यह एक समयबद्ध परीक्षा है और सिस्टम कट-ऑफ समय के बाद स्वचालित रूप से परीक्षा समाप्त कर देगा।

7. Contact helpline numbers, which is available on the examination portal, for issues related to examination.

परीक्षा से संबंधित मुद्दों के लिए परीक्षा पोर्टल पर उपलब्ध हेल्पलाइन नंबरों पर संपर्क करें।

## Guidelines for proctoring through camera during examination: परीक्षा के दौरान कैमरे के माध्यम से प्रॉक्टरिंग के लिए दिशानिर्देश:

- Use a laptop or desktop having webcam device. वेबकैम डिवाइस वाले लैपटॉप या डेस्कटॉप का उपयोग करें।
- You webcam will start automatically after allowing access of webcam.
  वेबकैम के इस्तेमाल की अनुमति देने के बाद आपका वेबकैम स्वचालित रूप से प्रारंभ हो जाएगा।
- 3. I) If WebCam got blocked then you will see button on the right side of web browser, click on it and provide always allow access for the nisexam.com and Reload the Page.

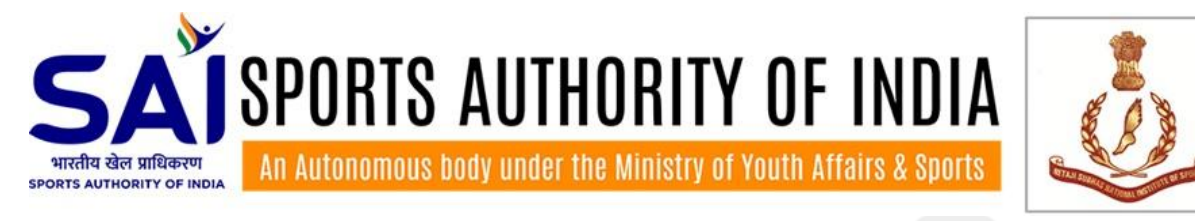

यदि वेबकैम अवरुद्ध हो गया है तो आपको वेब ब्राउज़र के दाईं ओर 🛛 🗖 बटन दिखाई देगा, उस पर क्लिक

करें और nisexam.com के लिए always allow access की अनुमति दें और फिर पेज को पुनः लोड करें।

|                                                 | ×    |
|-------------------------------------------------|------|
| Camera blocked                                  | 1.8  |
| This page has been blocked from using your came | era. |
| Always allow to access you camera               | r    |
| Continue blocking camera access                 |      |
| Manage                                          |      |

ii) Compatible mobile users shall follow below steps to allow access for camera, if camera access denied:

- a. Go to device settings
- b. Search Chrome or available web browser
- c. In the permissions menu of Chrome or browser, grant permissions to allow access for camera. (After finish the examination, please remove permissions of camera from Chrome or Browser).

यदि कैमरा एक्सेस अस्वीकृत है, तो मोबाइल उपयोगकर्ता कैमरे के लिए एक्सेस की अनुमति देने के लिए नीचे दिए गए चरणों का पालन करें:

a. डिवाइस सेटिंग पर जाएँ

b. क्रोम या उपलब्ध वेब ब्राउज़र खोजें

c. क्रोम या ब्राउज़र के अनुमति मेनू में, कैमरे के लिए एक्सेस की अनुमति देने के लिए अनुमतियाँ दें। (परीक्षा समाप्त करने के बाद, कृपया क्रोम या ब्राउज़र से कैमरे की अनुमतियाँ हटा दें)।

4. Keep your Aadhaar Card under your face and press the Take Photo & Upload button. अपने आधार कार्ड को अपने चेहरे के नीचे रखें और फोटो लें और अपलोड करें बटन दबाएं।

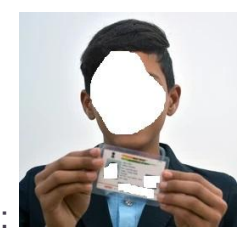

5. Sample Photo:

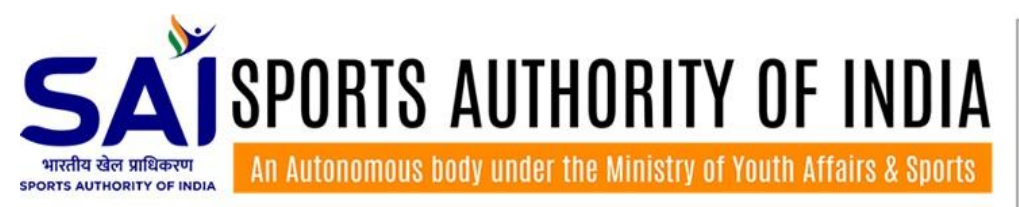

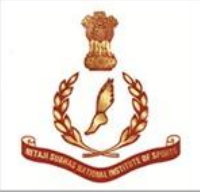

- 6. During the examination don't open another tab and don't leave the examination window. Otherwise you will be logout after 10 seconds of inactivity. After three automatic logouts, your login will be blocked under unfair means and will not open in any circumstances. परीक्षा के दौरान दूसरा टैब न खोलें और परीक्षा विंडो न छोड़ें। अन्यथा आप 10 सेकंड की निष्क्रियता के बाद लॉगआउट हो जाएंगे। तीन स्वचालित लॉगआउट के बाद, आपका लॉगिन अनुचित साधनों के तहत अवरुद्ध कर दिया जाएगा और किसी भी परिस्थिति में नहीं खुलेगा।
- During the examination don't close your camera device. Otherwise you will be logout after 10 seconds. After three automatic logouts, your login will be blocked under unfair means and will not open in any circumstances.

परीक्षा के दौरान अपना कैमरा उपकरण बंद न करें। अन्यथा आप 10 सेकंड के बाद लॉगआउट हो जायेंगे। तीन स्वचालित लॉगआउट के बाद, आपका लॉगिन अनुचित साधनों के तहत अवरुद्ध कर दिया जाएगा और किसी भी परिस्थिति में नहीं खुलेगा।

- 8. In case other person visible beyond 5 seconds in your camera window then system will logout you automatically. After three automatic logouts, your login will be blocked under unfair means and will not open in any circumstances. यदि आपके कैमरे की विंडो में कोई अन्य व्यक्ति 5 सेकंड से अधिक समय तक दिखाई देता है तो सिस्टम आपको स्वचालित रूप से लॉगआउट कर देगा। तीन स्वचालित लॉगआउट के बाद, आपका लॉगिन अनुचित साधनों के तहत अवरुद्ध कर दिया जाएगा और किसी भी परिस्थिति में नहीं खुलेगा।
- System can record your video, audio and pictures at the any time in the examination for the monitoring purpose.
   निगरानी के उद्देश्य से सिस्टम परीक्षा के दौरान किसी भी समय आपके वीडियो, ऑडियो और चित्रों को

रिकॉर्ड कर सकता है।

10.Disclaimer: Any recording of audio, video or picture during the examination, will only be used for proctoring. Please behave properly in front of camera. In case of any sexual activity, speech or behaviour in front of camera, you will be subject to punishment and Institution will debar you from the course.

अस्वीकरण: परीक्षा के दौरान ऑडियो, वीडियो या तस्वीर की किसी भी रिकॉर्डिंग का उपयोग केवल प्रॉक्टरिंग के लिए किया जाएगा। कृपया कैमरे के सामने ठीक से व्यवहार करें. कैमरे के सामने किसी भी यौन गतिविधि, भाषण या व्यवहार के मामले में, आप दंड के पात्र होंगे और संस्थान आपको पाठ्यक्रम से बाहर कर देगा।